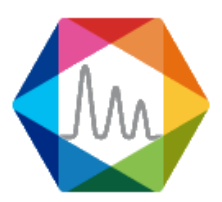

## Soprane II License / Trial activation

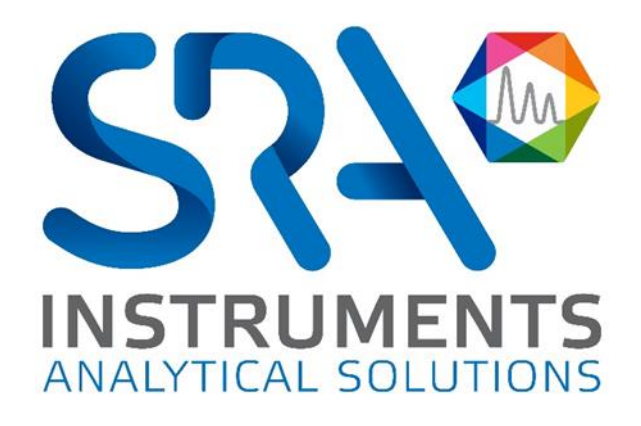

The first thing to do is to download the software, you can download it with the following link: http://cloud.srainstruments.com/index.php/s/cPvn0VAESTBtFv0/download

Then execute the setup installation file.

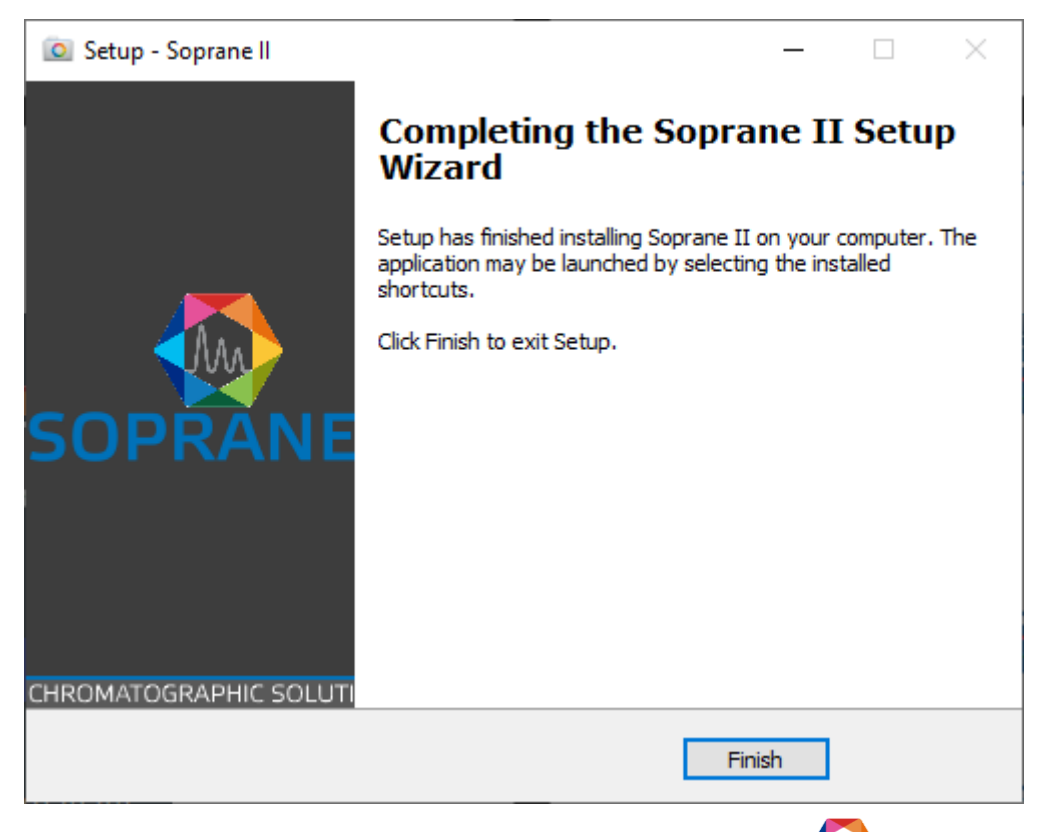

Once Soprane II is correctly installed, you will see a new icon on your desktop **C** this is the configurator, you can also find it in the installation folder under the name SRA.Soprane.Configuration.exe.

Start the configuration application, wait a few seconds and the message "Invalid license" confirms that the license is not validated.

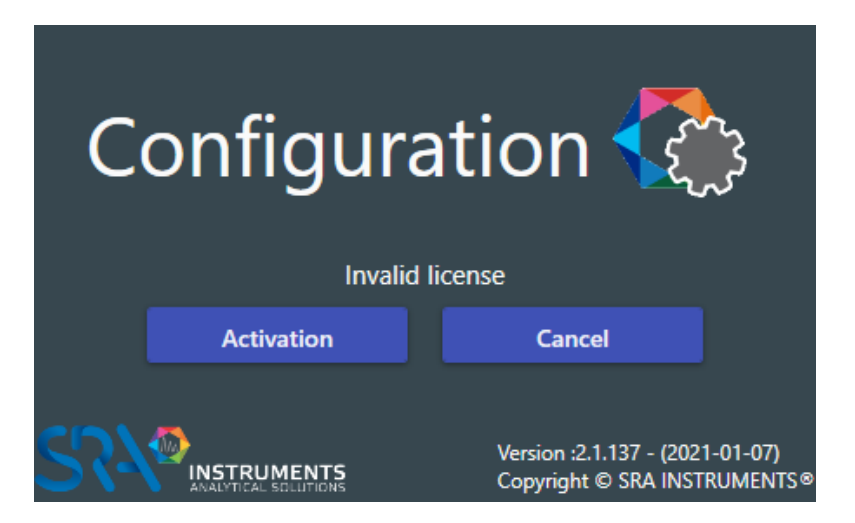

Click on the Activation button; the following window appears.

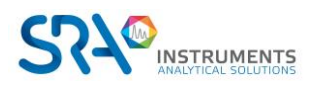

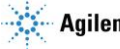

## Soprane II – License / Trial activation – Version 2.0

|                                                   | License activat                          | ion                |                             | - 1 |   | × |
|---------------------------------------------------|------------------------------------------|--------------------|-----------------------------|-----|---|---|
| _                                                 | 1. License file                          | 2. Activation file | 3. Activation code          |     |   |   |
| Select the license file for a complete activation |                                          |                    |                             |     |   |   |
|                                                   | C:\1680-SO2-4119-C061-T7-P0-K1CP.license |                    |                             |     | Ð |   |
|                                                   | Trial version ?                          | ]∙                 | — Check for a trial request |     |   |   |

- For a license activation, select the "license" file sent by SRA Instrument.
- For a trial activation just check "Trial version", and leave the license field empty. •

Once one of these field is filled, the next tab will be automatically selected.

| License activity | ation                                                                            | -                  | C | 3 | × |
|------------------|----------------------------------------------------------------------------------|--------------------|---|---|---|
| 1. License file  | 2. Activation file                                                               | 3. Activation code |   |   |   |
| Send             | Generation<br>Send the activation or trial file to : Soprane2@sra-instrument.com |                    |   |   |   |

Click on Generation. A file will be created in Soprane's folder with the extension ".skey". Send this file by email to <a>soprane2@sra-instruments.com</a>.

SRA Instruments will send you the activation code you need. Then fill in the field Validation with this code (example a6d457c2-2f61-89e2-6833-eed960c74897).

| License activa  | ation                |                    | -    | ×     |
|-----------------|----------------------|--------------------|------|-------|
| 1. License file | 2. Activation file   | 3. Activation code |      |       |
| Activation code |                      |                    |      |       |
| a6d457c2-2f61-  | 89e2-6833-eed960c748 | 897                | <br> | <br>- |
|                 |                      | Validation         |      |       |
|                 |                      |                    |      |       |

Click on Validation, if the code is correct, your <u>30 days trial</u> or your <u>license</u> will be activated.

Now enjoy all the new features of Soprane II!

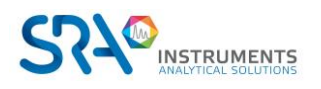

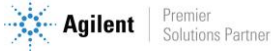